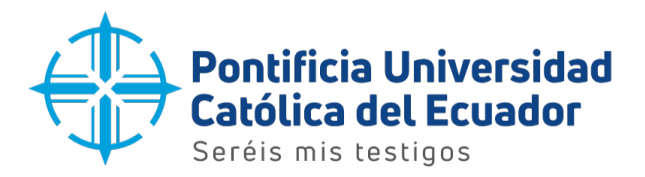

Dirección de Informática

## Manual de usuario

Configuración del correo electrónico institucional - Windows

Quito, 2023

Dirección: Avenida 12 de Octubre 1076 y Vicente Ramón Roca Código postal: 170525 / Teléfono: (593-2) 299 1700 Ext. 1725 Quito - Ecuador / www.puce.edu.ec

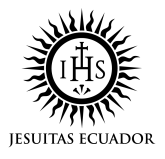

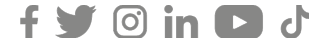

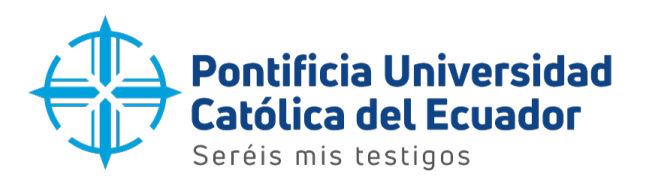

1. Dar clic en la lupa de la barra de tareas y escribir Outlook. Seleccionar la aplicación que se muestra en la imagen.

| Q           | outllo                                       |            |          |                                      |             |   |
|-------------|----------------------------------------------|------------|----------|--------------------------------------|-------------|---|
| ÷           | Todo Escuela Aplicaciones                    | Docum      | nentos   | Web Cor                              | Statistics  |   |
| Mejo        | or coincidencia                              |            |          |                                      |             |   |
|             | Outlook<br>Aplicación                        |            |          |                                      | •           |   |
| Apli        | caciones                                     |            |          |                                      | Outlook     |   |
| <b>PRE</b>  | Outlook                                      | >          |          |                                      | Aplicación  |   |
| Buse        | car en la escuela y en la web                |            | Ø        | Abrir                                |             |   |
| Q           | outilo - Ver los resultados de la escuela    | >          | Ē        | Ejecutar como adı                    | ministrador |   |
| 0           |                                              | ,          | 2<br>~   | Abrir ubicación de                   | el archivo  |   |
| ے<br>م      | outlook iniciar sesión                       | >          | ~<br>\$? | Anclar a la barra d                  | le tareas   | 1 |
| Q           | outlook 365                                  | >          | Ŵ        | Desinstalar                          |             |   |
| Q           | outlook live                                 | >          |          |                                      |             |   |
| Univ        | versidad - Resultados                        |            |          |                                      |             |   |
| ۵           | Office Online                                | >          |          |                                      |             |   |
| ۵           | Outlook Web Access                           | >          |          |                                      |             | · |
| o: activado | E 🖉 🏹 Accesibilidad: es necesario investigar |            |          |                                      |             | 1 |
|             |                                              | <b>9</b> ( | 0        | <ul> <li>iii</li> <li>iii</li> </ul> | <b>vi i</b> |   |

Dirección: Avenida 12 de Octubre 1076 y Vicente Ramón Roca Código postal: 170525 / Teléfono: (593-2) 299 1700 Ext. 1725 Quito - Ecuador / www.puce.edu.ec

🔰 🖸 in 🖸 🗸

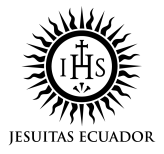

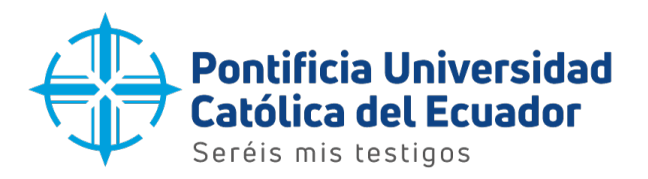

 $\times$ 

## 2. Se mostrará una pantalla similar a la siguiente

|    |            | Outlook                                                                                               |  |
|----|------------|----------------------------------------------------------------------------------------------------|--|
|    |            | Buscando cuentas                                                                                      |  |
|    |            | Opciones avanzadas 👒                                                                                  |  |
|    |            | Conectar                                                                                              |  |
|    |            | cho delle minguna caentali <u>erec una unección de contro crectionneo de outdonecom para empetar.</u> |  |
| 3. | Escribirla | dirección de correo electrónico y dar clic en el botón 'Conectar'.                                    |  |

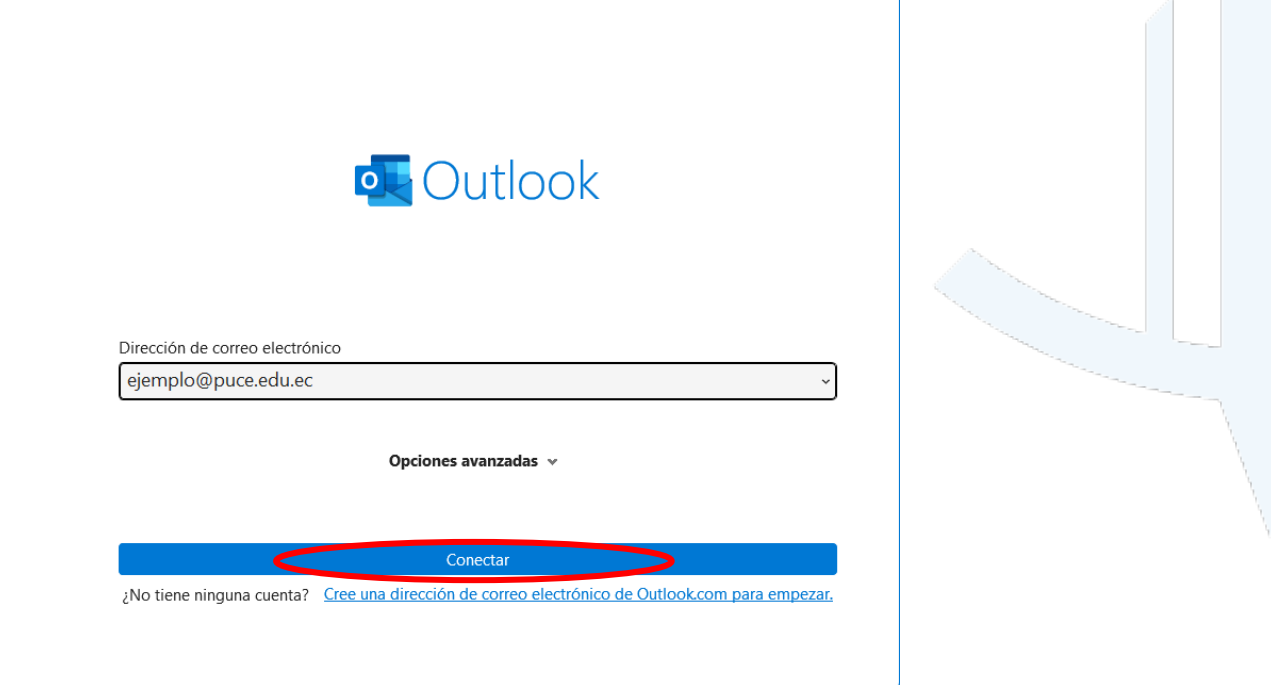

Dirección: Avenida 12 de Octubre 1076 y Vicente Ramón Roca Código postal: 170525 / Teléfono: (593-2) 299 1700 Ext. 1725 Quito - Ecuador / www.puce.edu.ec

🔰 🖸 in 🖸 🗸

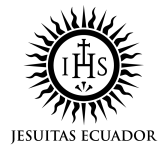

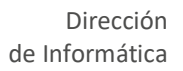

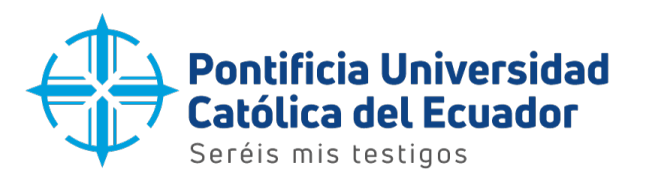

4. Ingresar nuevamente la dirección de correo electrónico y dar clic en el botón 'Siguiente'.

|   | Microsoft                      |           |  |
|---|--------------------------------|-----------|--|
|   | ejemplo@puce.edu.ec ×          |           |  |
|   | Siguianta                      |           |  |
| _ |                                |           |  |
|   | Q Opciones de inicio de sesión |           |  |
|   |                                |           |  |
|   | Términes de use - Drivacidad   | v cookies |  |

5. Escribir la contraseña del correo electrónico y dar clic en el botón 'Iniciar sesión'.

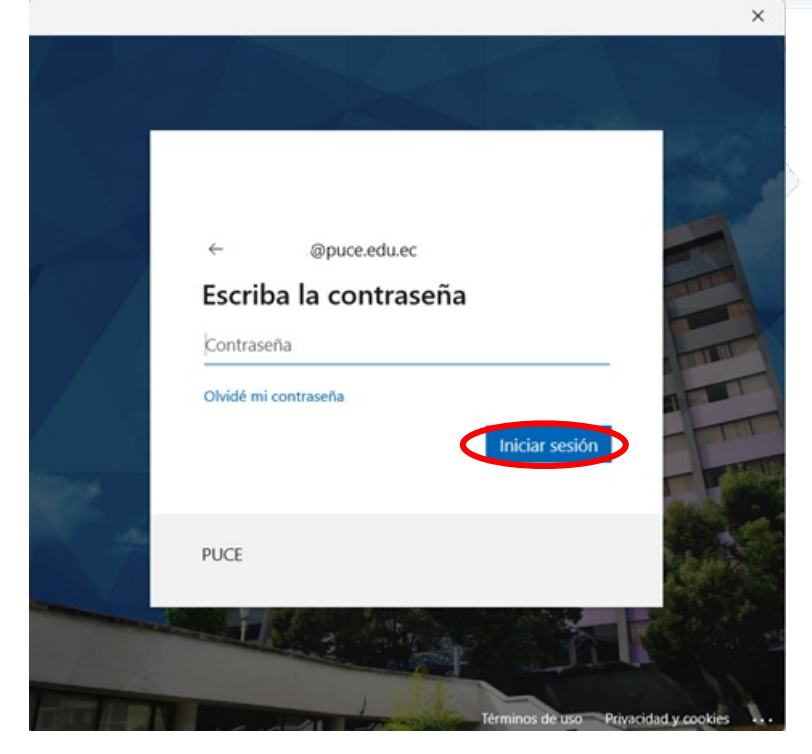

Dirección: Avenida 12 de Octubre 1076 y Vicente Ramón Roca Código postal: 170525 / Teléfono: (593-2) 299 1700 Ext. 1725 Quito - Ecuador / www.puce.edu.ec

🕑 🗇 in 🖸 J

![](_page_3_Picture_7.jpeg)

![](_page_4_Picture_0.jpeg)

6. Aparecerá un aviso una vez que la cuenta de correo se haya configurado correctamente. Dar clic en el botón 'Hecho' para acceder.

| La cuenta se a     | gregó correctamente.                 |                               |     |         |
|--------------------|--------------------------------------|-------------------------------|-----|---------|
| Micros<br>ejemp    | soft 365<br>blo@puce.edu.ec          |                               |     |         |
|                    |                                      |                               | )   | S. Same |
|                    |                                      |                               |     |         |
|                    |                                      |                               |     |         |
| Agroapt atta dira  | cción do correo electrónico          |                               |     |         |
| Agregar otra direc | cción de correo electrónico          | <ul> <li>Siguiente</li> </ul> | i i |         |
|                    | Opciones avanzadas                   | ~                             |     |         |
|                    |                                      |                               |     |         |
|                    |                                      |                               |     |         |
|                    |                                      |                               |     |         |
| Configurar Out     | tlook Mobile en mi teléfono          | también                       |     |         |
| Configurar Out     | tlook Mobile en mi teléfono<br>Hecho | también                       |     |         |
| Configurar Out     | tlook Mobile en mi teléfono<br>Hecho | también                       | I   |         |
| Configurar Out     | tlook Mobile en mi teléfono<br>Hecho | también                       |     |         |
| Configurar Out     | tlook Mobile en mi teléfono<br>Hecho | también                       |     |         |
| Configurar Out     | tlook Mobile en mi teléfono<br>Hecho | también                       |     |         |
| Configurar Out     | tlook Mobile en mi teléfono<br>Hecho | también                       |     |         |
| Configurar Out     | tlook Mobile en mi teléfono<br>Hecho | también                       |     |         |
| Configurar Out     | tlook Mobile en mi teléfono<br>Hecho | también                       |     |         |
| Configurar Out     | tlook Mobile en mi teléfono<br>Hecho | también                       |     |         |
| Configurar Out     | tlook Mobile en mi teléfono<br>Hecho | también                       |     |         |
| Configurar Out     | tlook Mobile en mi teléfono<br>Hecho | también                       |     |         |

Dirección: Avenida 12 de Octubre 1076 y Vicente Ramón Roca Código postal: 170525 / Teléfono: (593-2) 299 1700 Ext. 1725 Quito - Ecuador / www.puce.edu.ec

![](_page_4_Picture_5.jpeg)

![](_page_4_Picture_6.jpeg)